### 다우오피스 운영팀

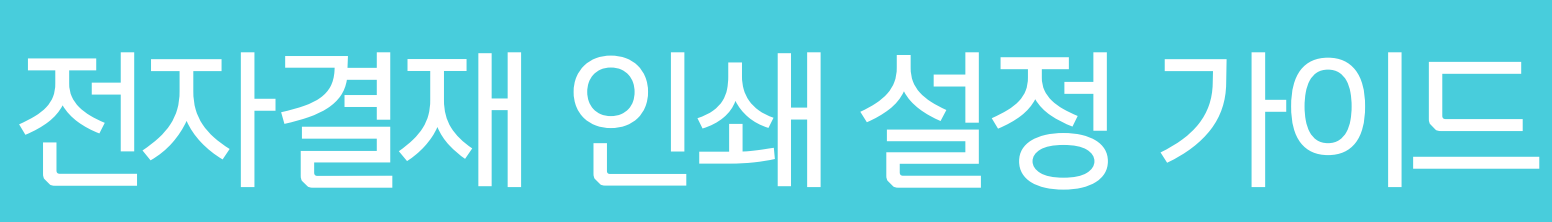

20가지 업무기능 제공, 다우오피스 그룹웨어

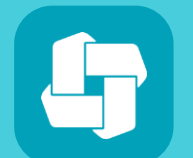

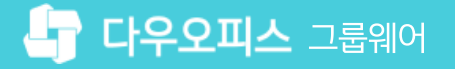

04 결재의견, 댓글 인쇄 방법

02

03 Chrome 브라우저 컬러 인쇄 방법

Chrome 인쇄 여백 설정 방법

01 Microsoft Edge 인쇄 여백 설정 방법

# CHAPTER 01 전자결재 인쇄 설정 가이드

**다우오피스** 그룹웨어

### 1) Microsoft Edge 인쇄 여백 설정 방법

Microsoft Edge에서 인쇄 여백을 설정합니다.

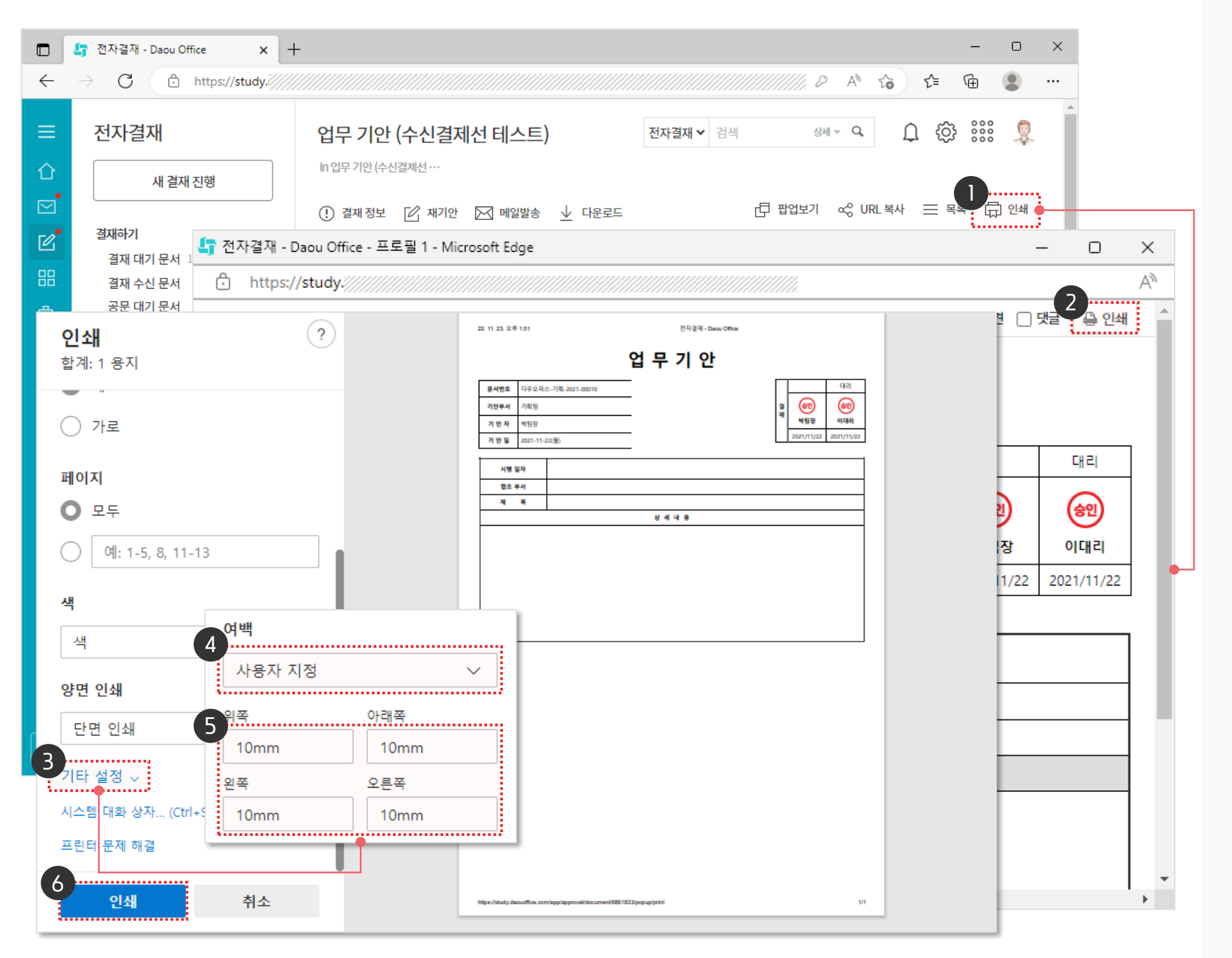

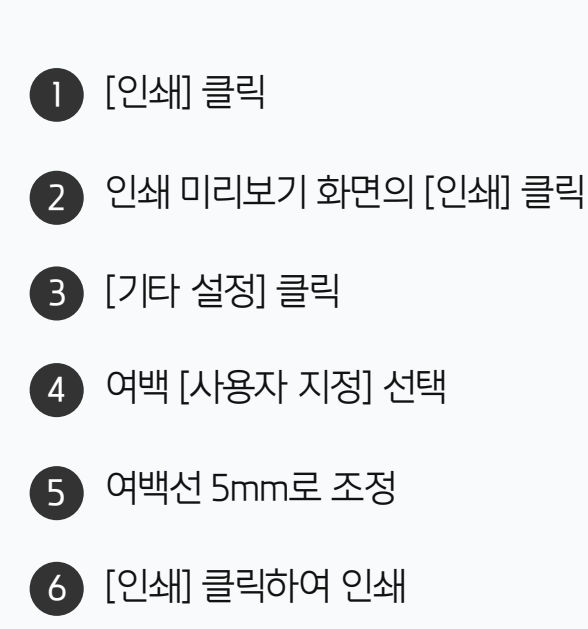

. 사용자 권한이 필요한 페이지입니다.

## 2) Chrome 인쇄 여백 설정 방법

Chrome에서 인쇄 여백을 설정합니다.

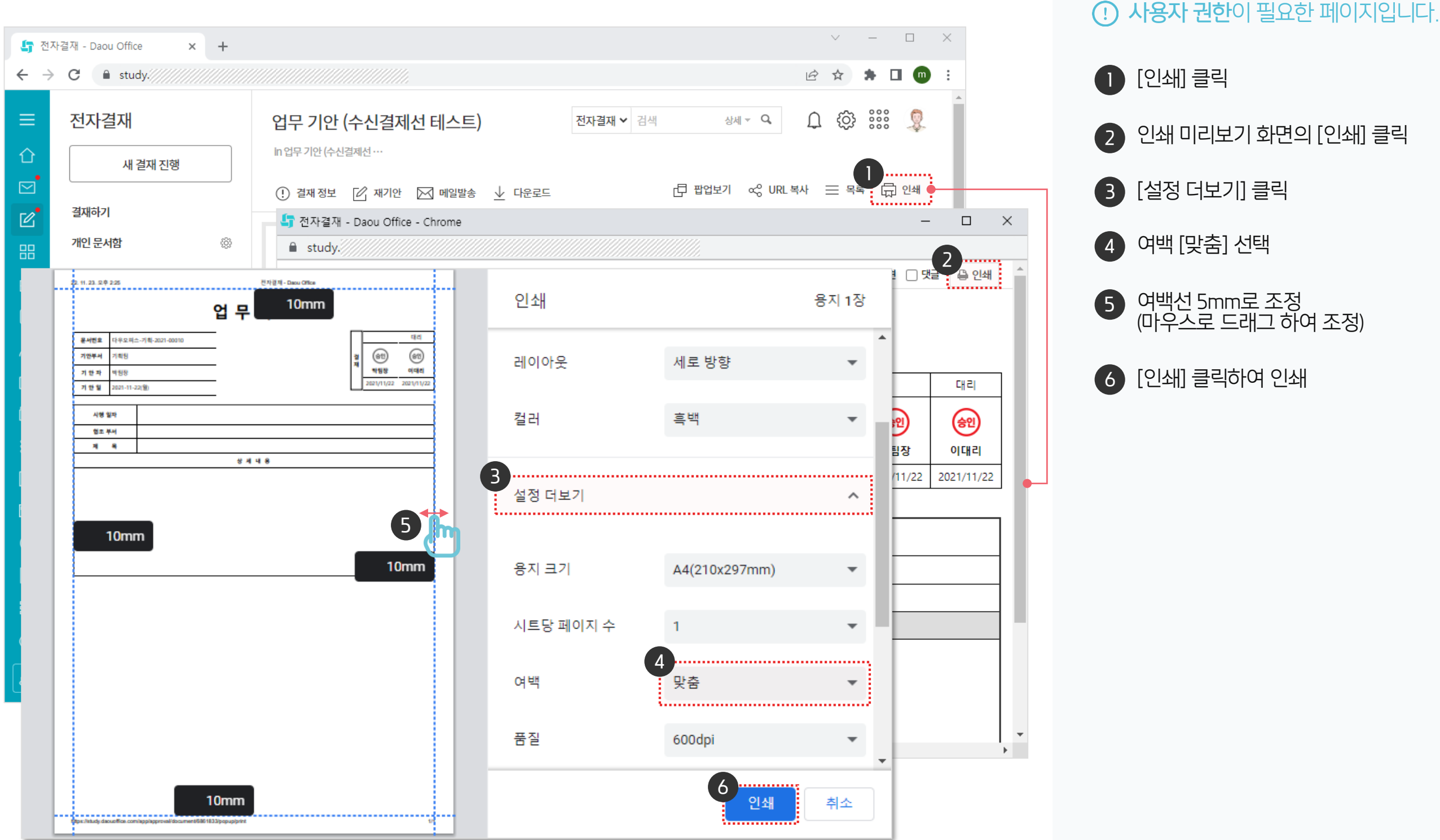

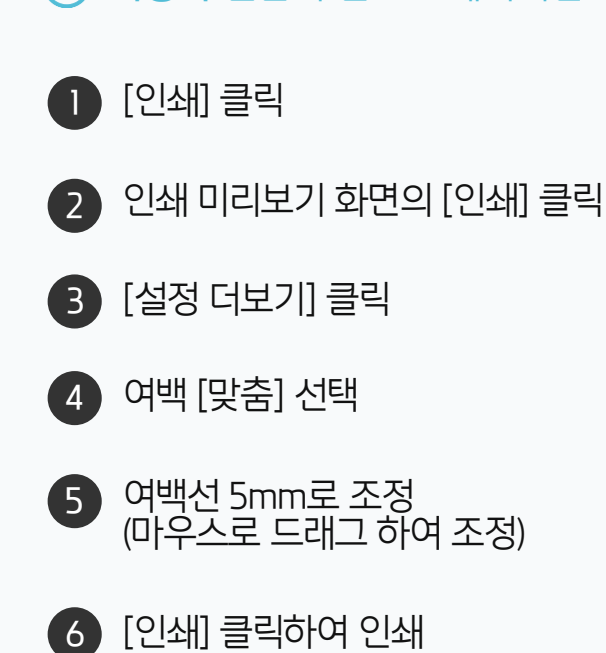

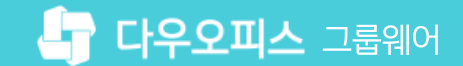

### 3) Chrome 브라우저 컬러 인쇄 방법

Chrome의 인쇄 설정에서 배경 그래픽을 체크해 인쇄합니다.

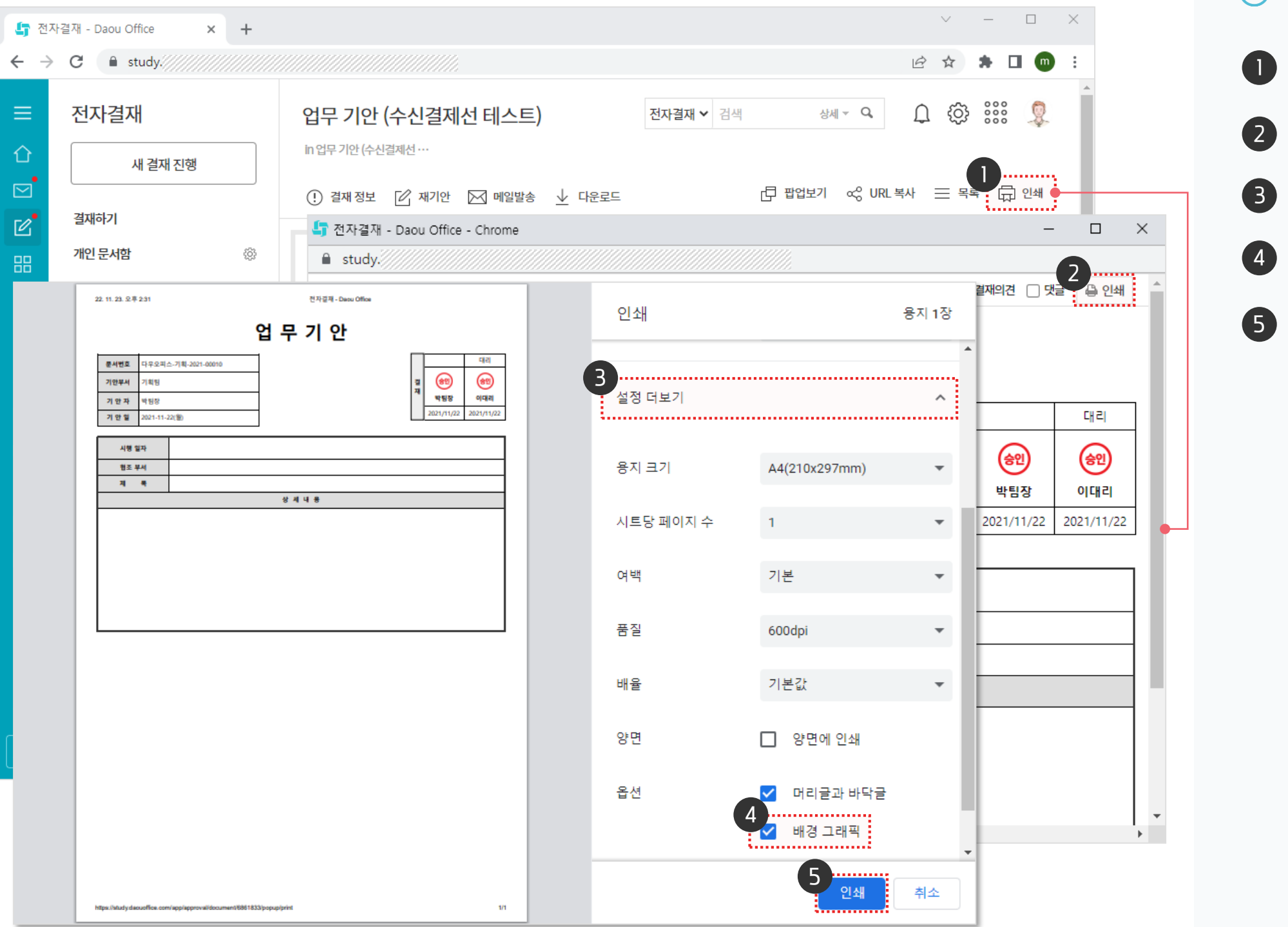

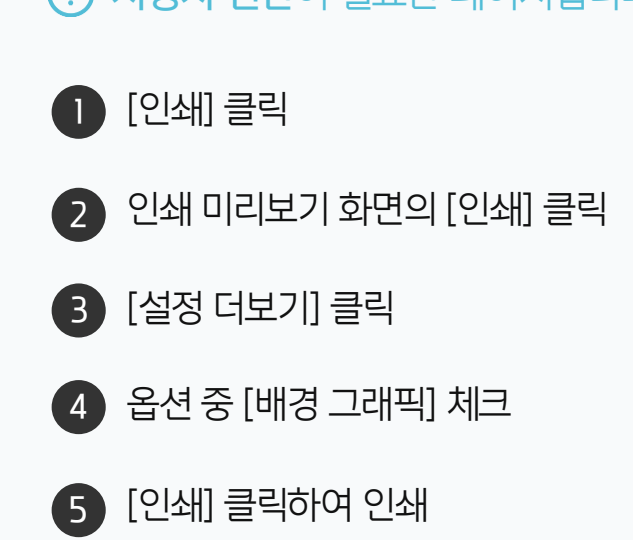

· 사용자 권한이 필요한 페이지입니다.

### 4) 결재의견, 댓글 인쇄 방법

전자결재 문서 인쇄 시 [결재의견], [댓글]에 체크한 후 인쇄합니다.

| ≡<br>☆ | 전   | 전자결재<br>새 <sup>결재진행</sup>                                                                                         |     | 업무 기안 (수<br>in 업무기안(수신결제 | <b>-신결제선 테스트)</b><br><sup>쩐…</sup> | 전자결재 ✔ | 검색            | 상세 ~ <b>Q</b>  | Ω (ξ          | )<br>)<br>)<br>)<br>)<br>)<br>)<br>)<br>) |  |
|--------|-----|----------------------------------------------------------------------------------------------------|-----|--------------------------|------------------------------------|--------|---------------|----------------|---------------|-------------------------------------------|--|
|        | , L | 전자결재 - Daou Office - Chrome - 디 X                                                                                 |     |                          |                                    |        |               |                |               | 목록 🔂 인쇄                                   |  |
| ☑      | 곁   | ● study.daouoffice.com/app/approval/document/6861833/popup/print<br>인쇄 미리보기 · · · · · · · · · · · · · · · · · · · |     |                          |                                    |        |               |                |               |                                           |  |
| 88     | 기   |                                                                                                    |     |                          |                                    |        |               |                |               |                                           |  |
| 凸      | 투   |                                                                                                    |     |                          |                                    |        |               |                |               |                                           |  |
|        |     |                                                                                                    |     |                          | 업 무 기 안                            |        |               |                |               |                                           |  |
| •      |     |                                                                                                    |     |                          | 1                                  |        |               | <b>CII 3</b> 1 |               | 대리                                        |  |
| X      |     | 문서번호 다우오피스-7                                                                                                    |     | 기획-2021-00010            | -                                  |        | <u>(2000)</u> | िल्ली          | (1990)<br>박팀장 | <b>e</b>                                  |  |
| 曲      |     | 기안부서                                                                                                    | 기획팀 |                          | 결<br>재                             | 이대리    |               |                |               |                                           |  |
| ß      |     | 기 안 자                                                                                                    | 박팀장 |                          |                                    |        | 박팀장           | 이대리            | )21/11/2      | 2 2021/11/22                              |  |
| ••••   | 42  | 기안일 2021-11-22(월)                                                                                                 |     |                          |                                    |        |               | 2021/11/22     | -             |                                           |  |
| []     | 전   |                                                                                                    |     |                          |                                    |        |               | H-             |               |                                           |  |
| 000    |     | 시행 일자                                                                                                    |     |                          |                                    |        |               |                | 1             |                                           |  |
| 0      |     | 협조 !                                                                                                    | 부서  |                          |                                    |        |               |                |               |                                           |  |
|        |     | 제목                                                                                                    |     |                          |                                    |        |               |                |               |                                           |  |
|        |     |                                                                                                    |     |                          | 상 세 내 용                            |        |               |                |               |                                           |  |
|        |     |                                                                                                    |     |                          |                                    |        |               |                |               |                                           |  |
| G      |     |                                                                                                    |     |                          |                                    |        |               |                |               |                                           |  |
| ដឹង    |     |                                                                                                    |     |                          |                                    |        |               |                |               |                                           |  |
|        | _   |                                                                                                    |     |                          |                                    |        |               | <br>           | •             |                                           |  |

· 사용자 권한이 필요한 페이지입니다.

2 인쇄 미리보기 화면의 [인쇄] 클릭

1 [인쇄] 클릭

3 [기타 설정] 클릭

4 여백 [사용자 지정] 선택

5 여백선 5mm로 조정

6 [인쇄] 클릭하여 인쇄

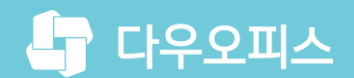

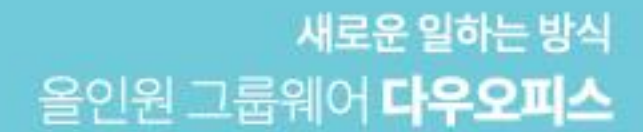

# Thank you.

### 다우오피스 그룹웨어 고객케어라운지

Copyright DAOU TECHNOLOGY INC. All right reserved.